# 普微爾熱感機新機型 POS58 安裝列印測試

經測試安裝完畢之印表機更名為 Pd290 即可於 E-play 平台列印購買虛擬商品。

### 不同作業系統安裝新機型驅動程式有些微差異

各作業系統安裝普微爾 POS58 熱感機方式如下(Win7\_32Bit、WinXP):

# OS: Win7\_32Bit

#### 1. POS58 驅動程式安裝

1.1

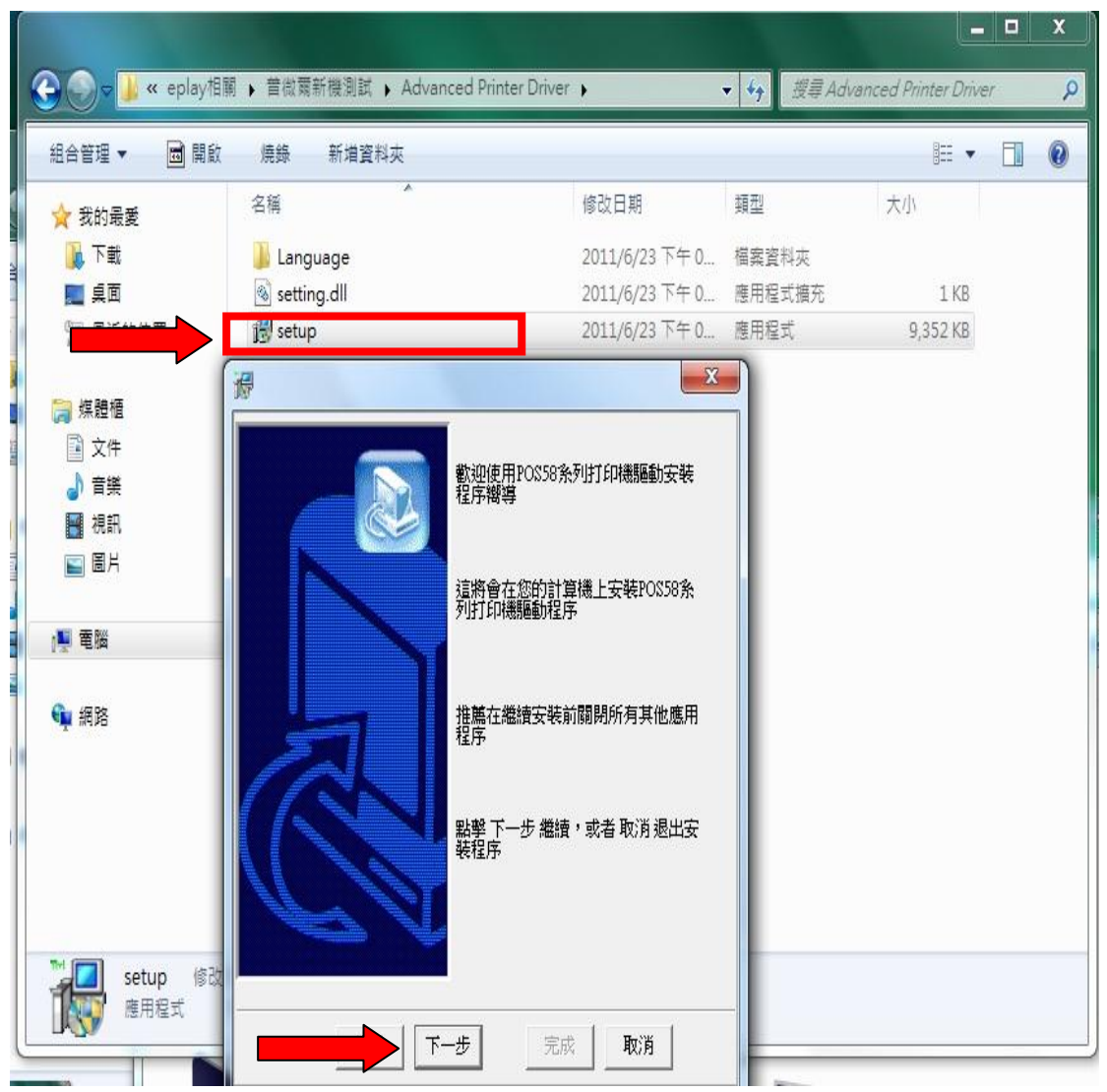

點選 setup 安裝→跳出視窗點選下一步。

1.2

| 믲                                   | X |
|-------------------------------------|---|
| 諸選擇安裝系統                             |   |
| 可選安装系統                              |   |
| ● Windows7<br>可選安裝語言<br>● ● 中文 ○ 英文 |   |
|                                     | ] |

選擇作業系統-Win7。

1.3

| John Series                               |             |
|-------------------------------------------|-------------|
|                                           |             |
|                                           |             |
| 一打印機設置                                    |             |
| ▶ ② ● ○ ○ ○ ○ ○ ○ ○ ○ ○ ○ ○ ○ ○ ○ ○ ○ ○ ○ | 默認打印機       |
| 名稱:                                       | 58mm series |
| 2                                         |             |

點選 58mm series 按下一步。

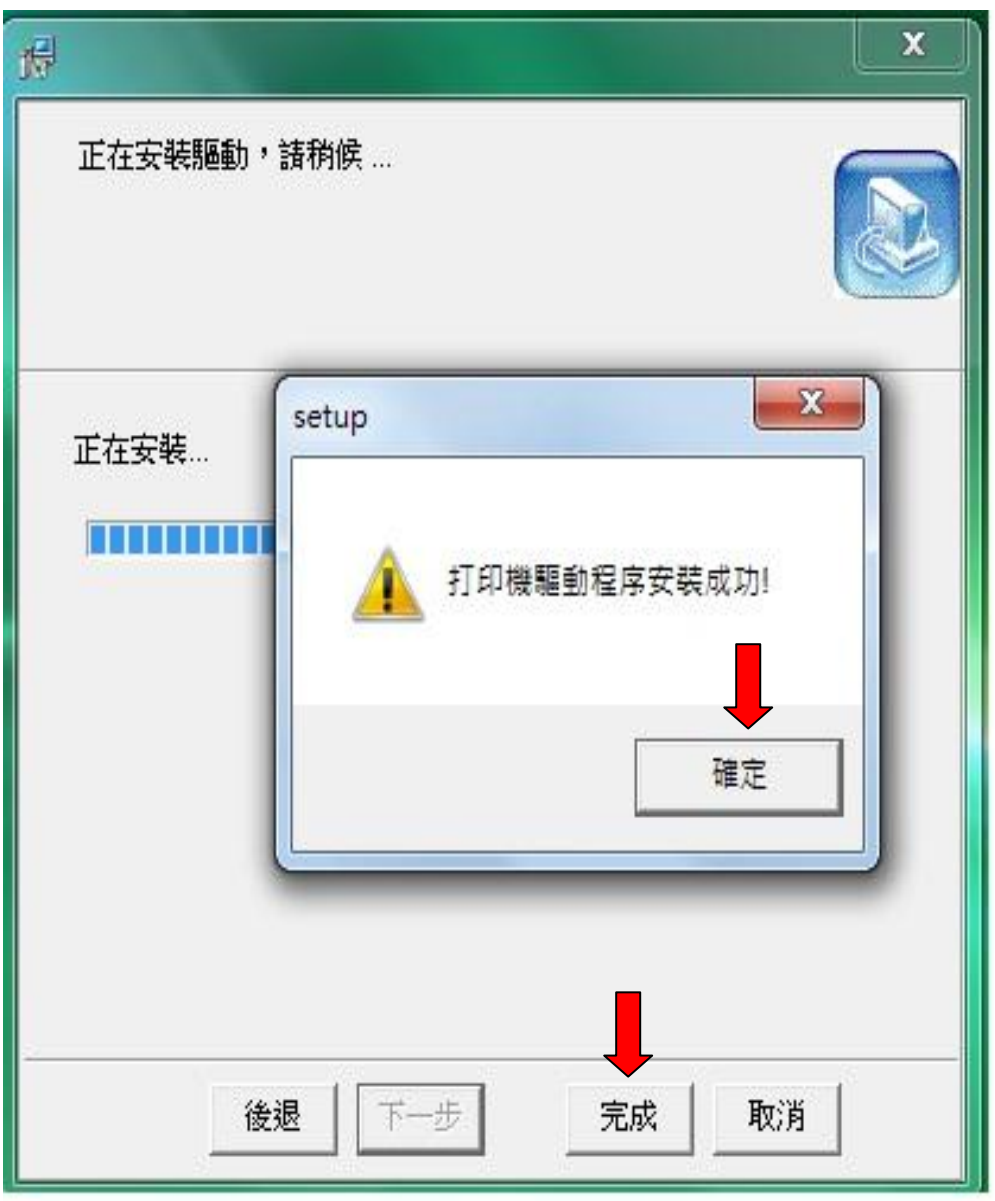

顯示驅動安裝成功,按確定完成。

2. 進入裝置和印表機,已顯示安裝完成的新印表機 POS58。

2.1

| ● ● ■ < 硬體和音效 > 裝置和印表機 > ▼ 4 授厚装置和印表機                                      | POSS8 內容                                    |
|----------------------------------------------------------------------------|---------------------------------------------|
| 新埔裝置 新増印表機 查看列印工作 列印伺服器內容                                                  | 一般 共用 連接埠 進階 色彩管理 安全性 裝置設定 版本信息             |
| ▲ 印表機和傳真 (4)                                                               | Pd290                                       |
| Fax Microsoft XPS<br>Document                                              | 位置(L):<br>註解(C):                            |
| Writer<br>▲ 裝置 (5)                                                         | 型號(O): POS58                                |
| pq 🍢 🧷                                                                     | 功能<br>色彩:否 可使用紙張:                           |
| SWEIPC000155 PQI USB Flash USB Multimedia USB Optical Drive Keyboard Mouse | 雙面: 否 papersize(58x420mm) * 续訂: 否<br>速度: 不明 |
| ▲ 未指定 (1)                                                                  | 最大解析度: 203 dpi                              |
| POS58 狀態: ② 預設値 狀態: 0 份文件在佇列中<br>型號: POS58<br>類別: 印表機                      | 確定 取消 套用(Δ)                                 |

滑鼠右鍵點選印表機 POS58 選擇內容後將印表 機名稱改為 Pd290 並套用。

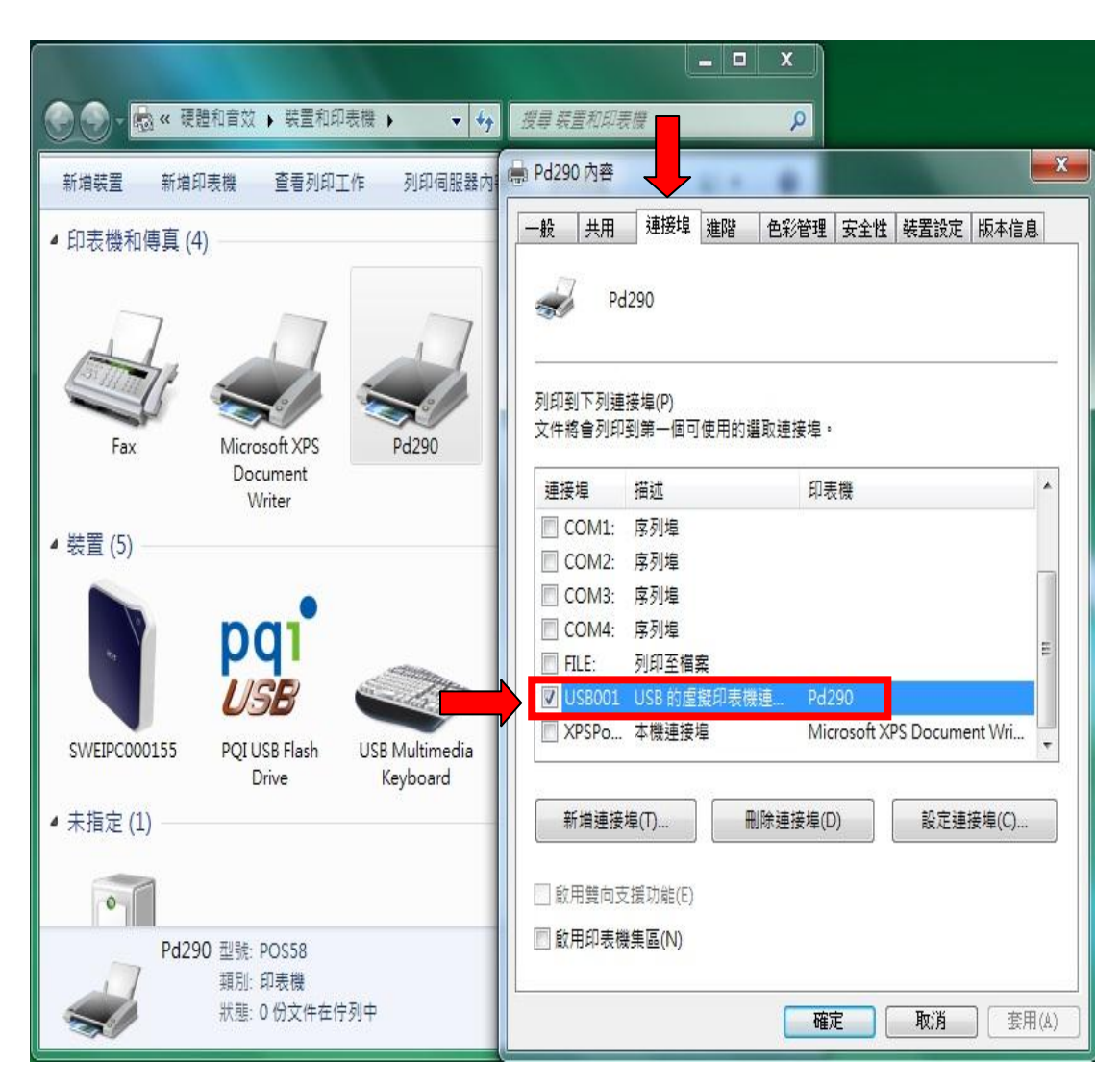

選擇連接埠→USB 的....Pd290 按確定。

安裝完畢測試列印。

此型號熱感機於 Acer R3610 Win7\_32Bit 開啟 E-Play 平台測試列印點數序號正常。

### 安裝主機:一般桌機

## OS: WinXP (32Bit)

#### 1. POS58 驅動程式安裝

1.1

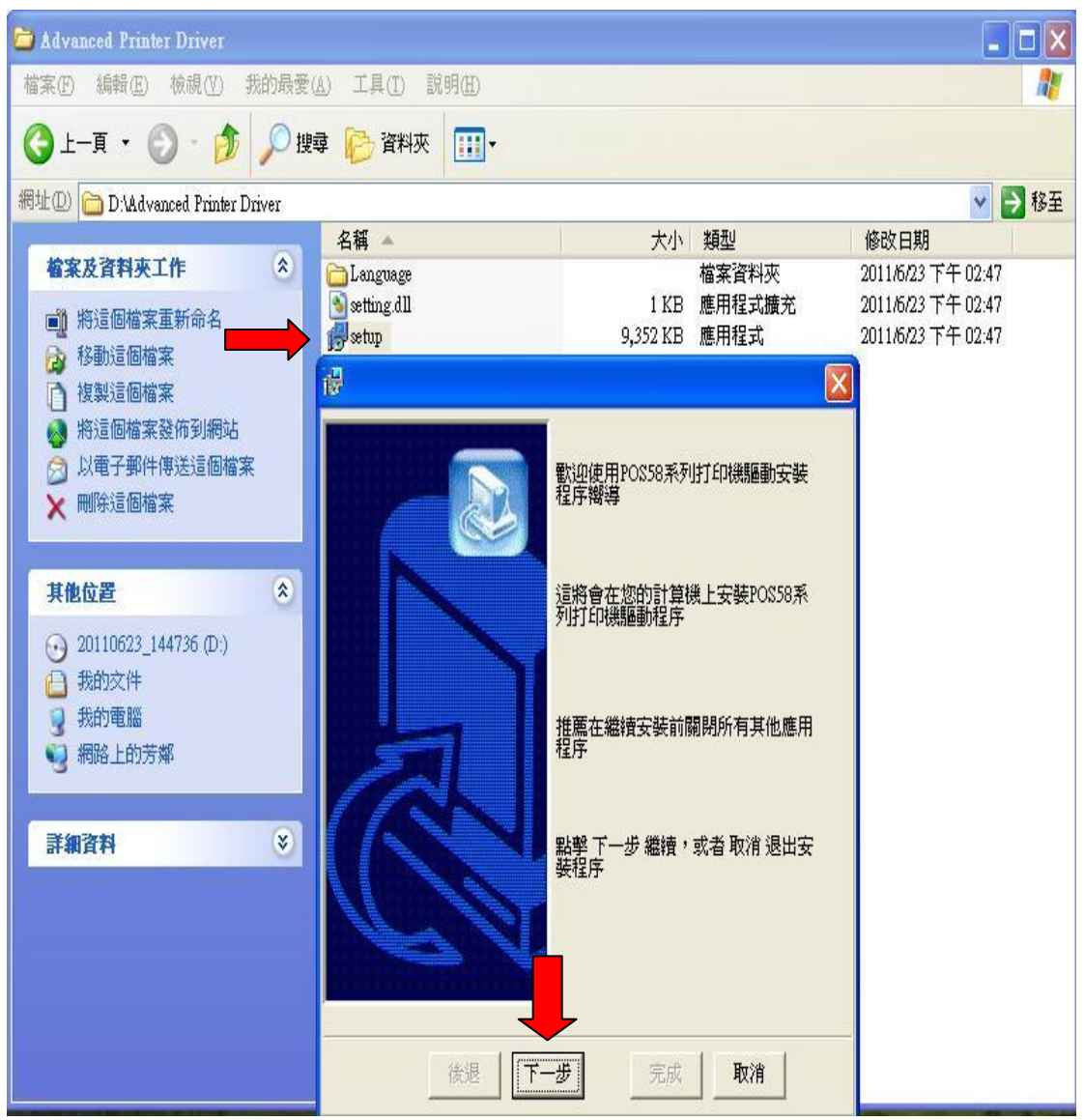

點選 setup 安裝→跳出視窗點選下一步。

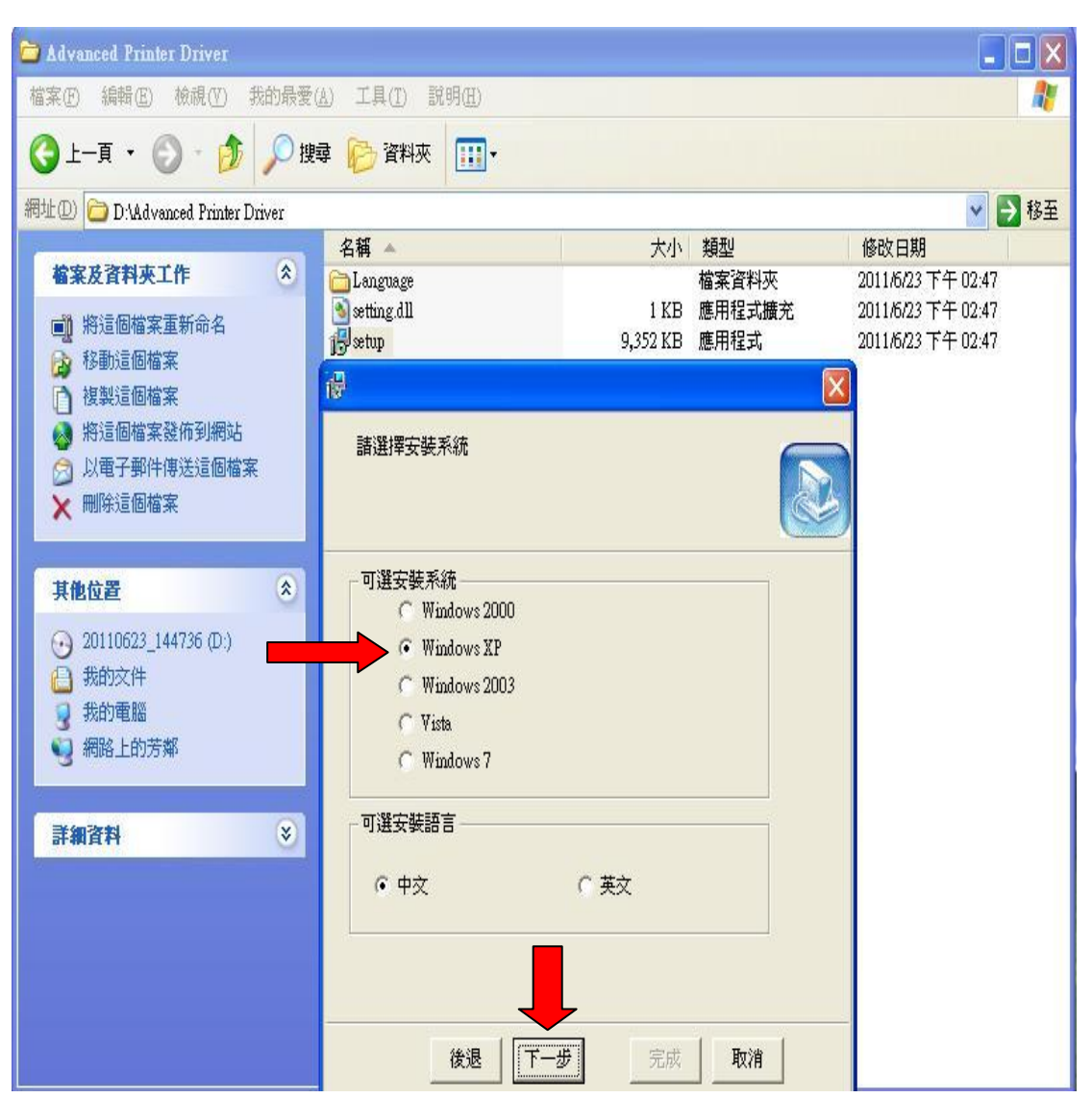

選擇 windowsXP、中文後按下一步。

| <b>e</b>     |              | × |
|--------------|--------------|---|
| 可安裝打印機       | 氣列           |   |
| 58mm series  |              |   |
|              |              |   |
| -            |              |   |
|              |              |   |
|              |              |   |
|              |              |   |
| ,<br>□ 打印機設置 |              |   |
| 反 設置         | 野夏辺まずドロ接近    |   |
|              |              |   |
| 名稱:          | 58mm series  |   |
|              |              |   |
|              |              |   |
| -            |              |   |
|              | 後退 下一步 完成 取消 |   |
|              |              |   |

點選 58mm series 按下一步。

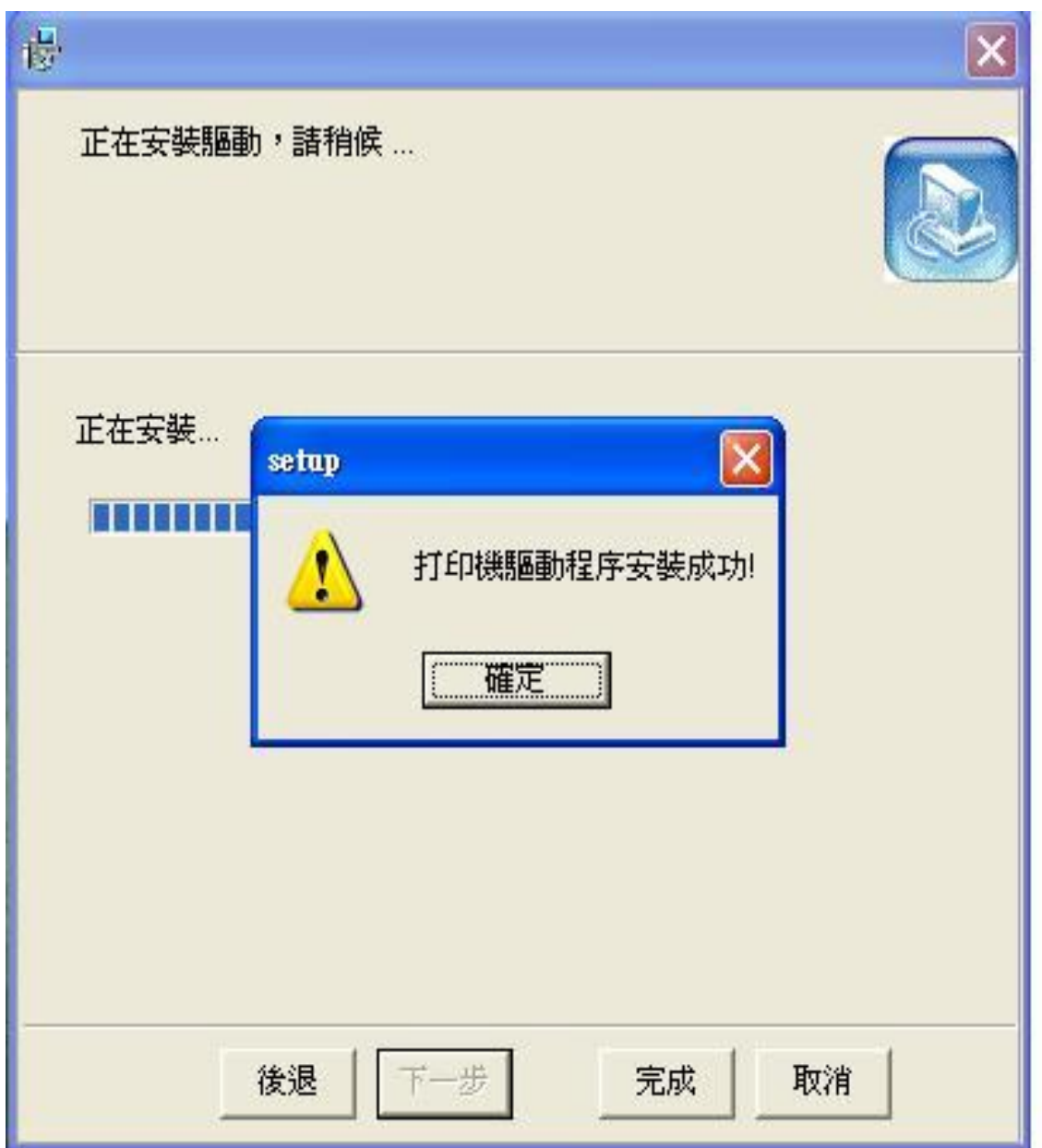

安裝成功。

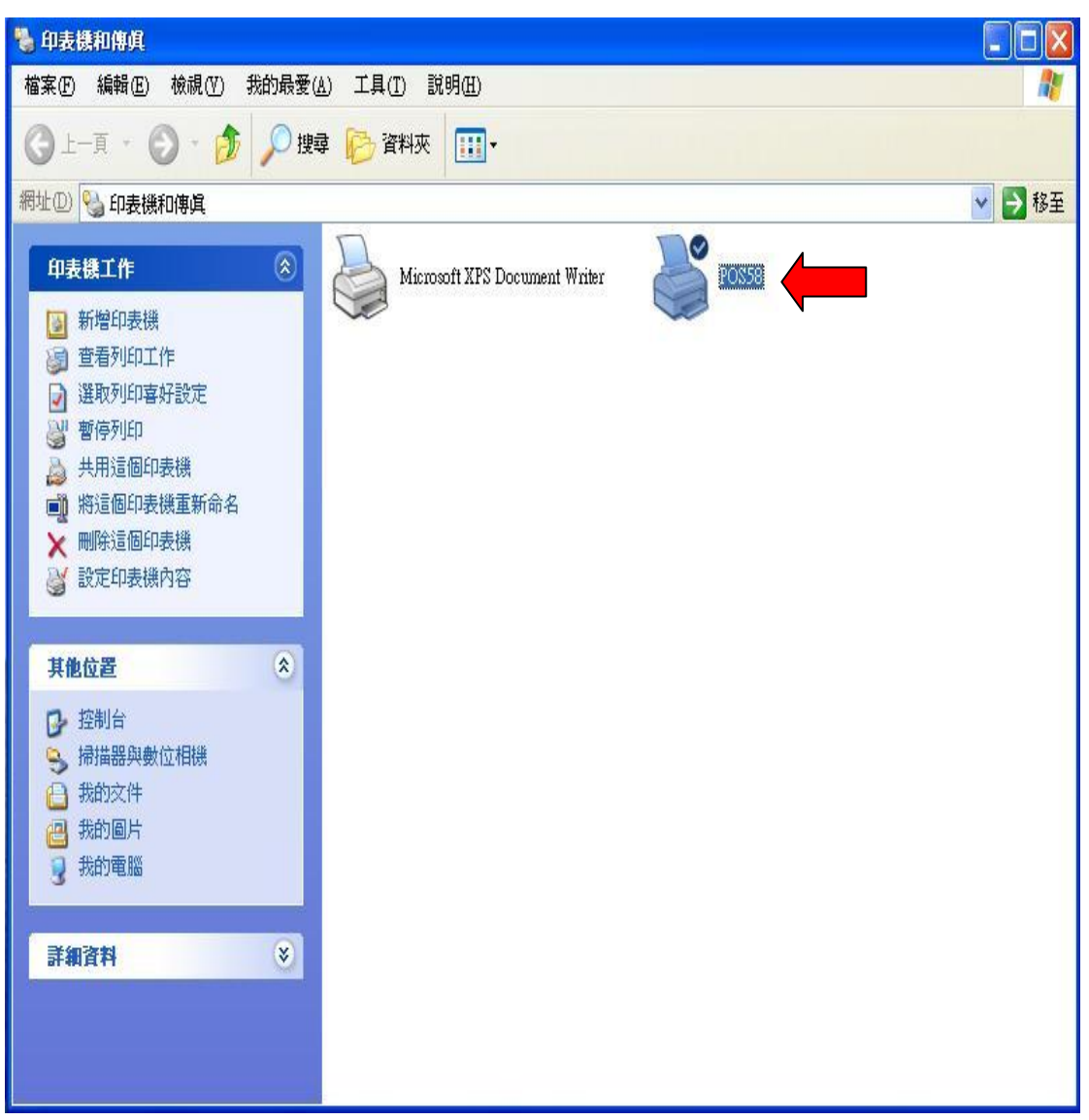

驅動安裝完成後於印表機與傳真內會自動出現一台印表機。

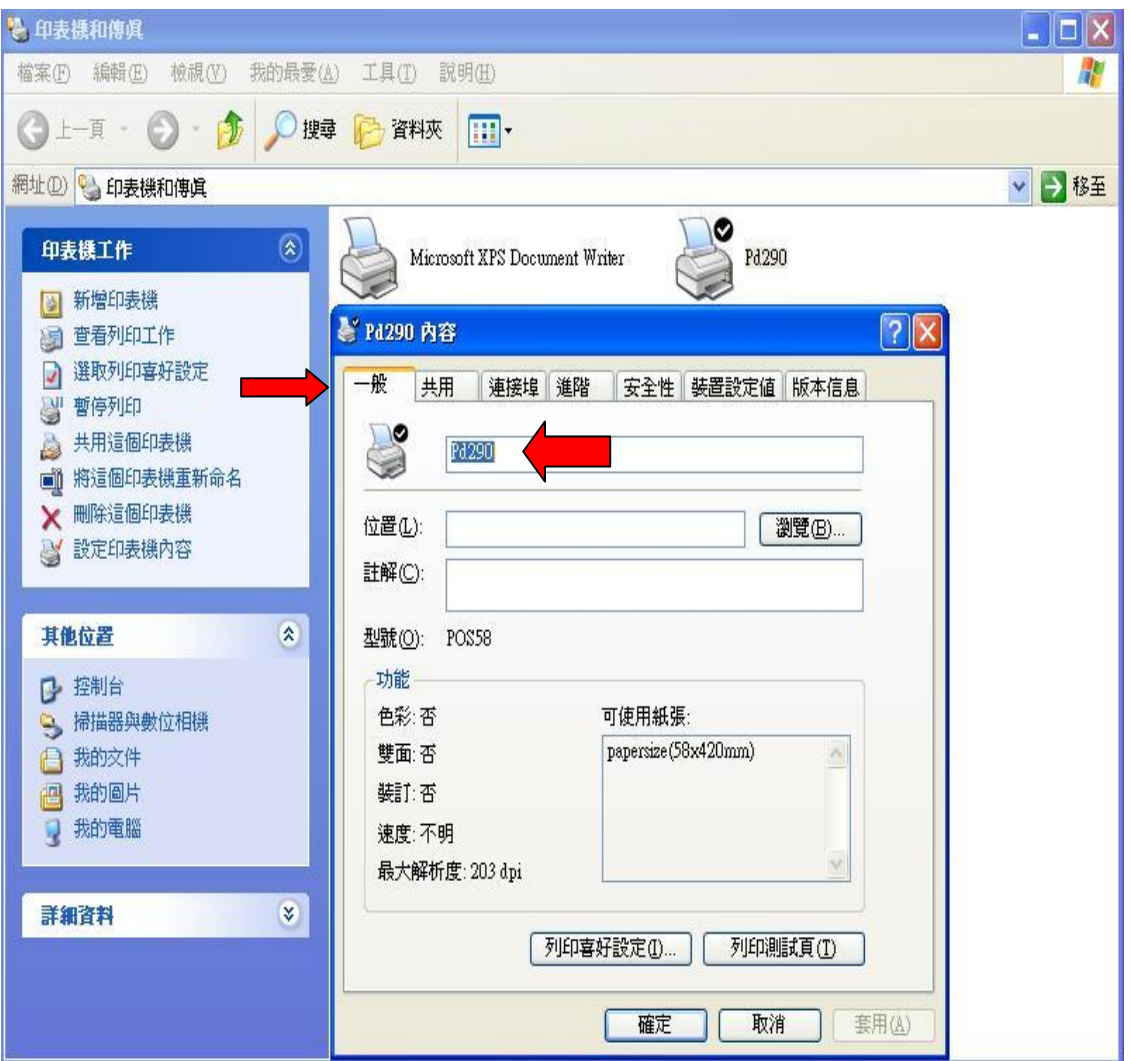

滑鼠右鍵點印表機選內容,將名稱改為 Pd290。

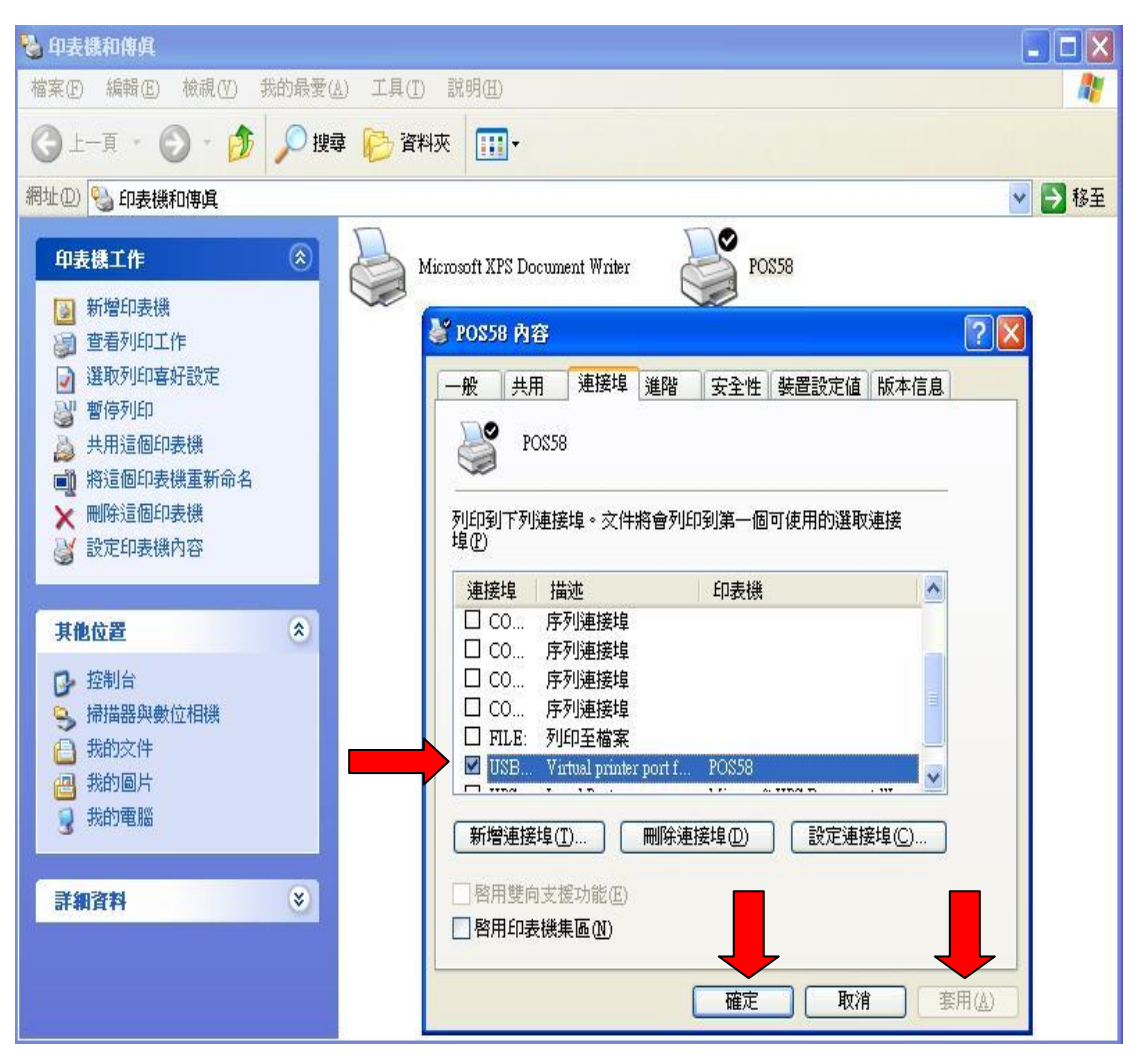

選擇連接埠→USB 連接埠選項打勾後按套用確定。

此型號熱感機於 WinXP\_32Bit 開啟 E-Play 平台測試列印點數序號正常。